## Instructions to View Pay Statements on Bobcat Web

1. Log into your Bobcat Web Account. From the http://cocc.edu website, click the **Employee Login** button then click **Bobcat Web Account**.

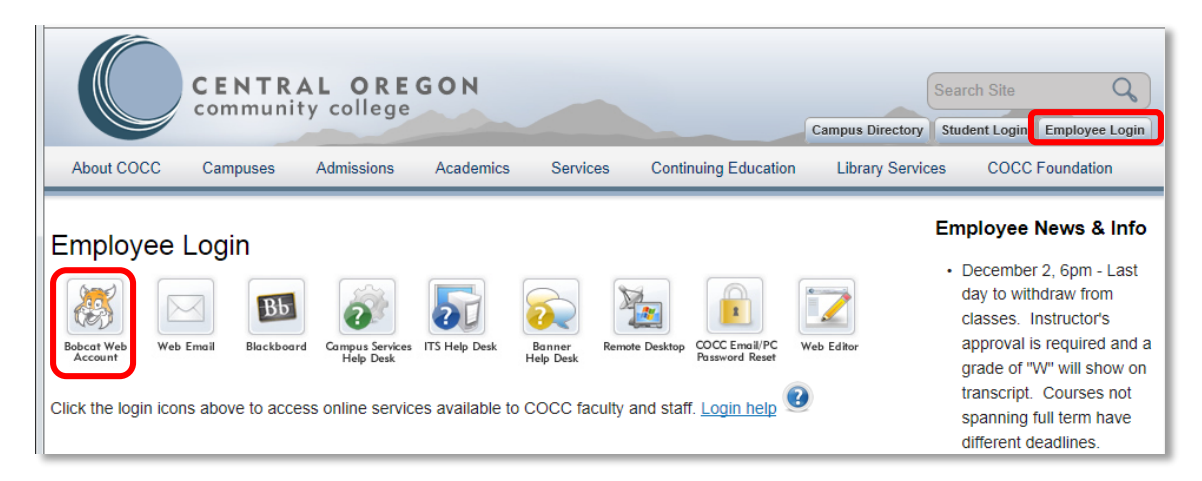

Enter your 820# in the **User ID** field and your Bobcat Web **PIN**. If you have forgotten your Bobcat Web PIN, click the 'Reset your PIN' link and follow the instructions. Click **Login**.

| Bobcat Web Account                                                                                                    | CENTRAL ORE<br>community college                                                                                                    |
|----------------------------------------------------------------------------------------------------|----------------------------------------------------------------------------------------------------|
| User Login                                                                                                    |                                                                                                    |
| Login Instructions: Enter your 9 digit numeric COCC user ID (ID) which begins with "820" and your Perso<br>When finished, click Login.                                                                                                    | onal Identification Number (PIN).                                                                                                   |
| If you are a <b>first-time student user</b> , your <b>PIN</b> is your date of birth (MMDDYY). You will be asked to immedia secure number. Your PIN must be between 6 and 15 characters: a combination of letters and numbers, le Please note that the system is case sensitive. When finished, click Login. When you are finished, exit ann your privacy. Note that the online system is available 24 hours a day, except for regularly scheduled main (541) 330-4358 is available during normal business hours. | tely change your PIN to a more<br>etters only or numbers only.<br>I close your browser to protect<br>ntenance. The Student Helpline |
| Lookup your student ID Reset your PIN                                                                                                    |                                                                                                    |
| User ID:                                                                                                    |                                                                                                    |
| Login                                                                                                    |                                                                                                    |

2. From the main menu, click the **Employee Services** menu, or click the **Employee** tab.

| COCC Student and Staff Online Services                                                                                                    | community college                |
|----------------------------------------------------------------------------------------------------|----------------------------------|
| Personal Information Student Services & Financial Ait Employee                                                                                                    |                                  |
| EXIT                                                                                                    |                                  |
| Welcome, , to COCC's Bobcat Web Account!<br>Last web access on Dec 04, 2015 at 03:05 pm<br>Student Services & Financial Aid                                                                                                    |                                  |
| Register for classes, see your class schedule, pay tuition, view war mancial aid status, view your grades and placeme<br>Employee Services<br>View your paystub, your benefits, your leave balances and your W2. Manage budgets. | ent test scores.                 |
| Personal Information<br>Update your address, telephone, and emergency contact information; View name change & social security number cha<br>security question.                                                                   | ange information; Change PIN and |

3. From the Employee Services menu, click **Pay Information**.

| Bobcat Web Account                                                                                      | CENTRAL OREGON<br>community college |
|----------------------------------------------------------------------------------------------------|-------------------------------------|
| Personal Information Student Services & Financial Aid Employee                                          |                                     |
|                                                                                                    |                                     |
| Employee Services                                                                                       |                                     |
| Employee Main Menu                                                                                      |                                     |
| Time Sheet                                                                                              |                                     |
| Benefits and Deductions                                                                                 |                                     |
| Retirement, health, flexible spending, miscellaneous, beneficiary, benefits enrollment, Benefit Summary | r.                                  |
| Pay Information                                                                                         |                                     |
| Tax Forms                                                                                               |                                     |
| W4 information and W2 Form                                                                              |                                     |
| Current and Past Jobs                                                                                   |                                     |

4. From the Pay Information page, click **Pay Stub**.

| Bobcat Web Account                                                                                                    | CENTRAL OREGON<br>community college |
|----------------------------------------------------------------------------------------------------|-------------------------------------|
| Personal Information     Student Services & Financial Aid     Employee       RETURN TO MENU     EXIT       Pay Information |                                     |
| Earnings History                                                                                                    |                                     |
| Pay Stud<br>Deductions History                                                                                             |                                     |
| RELEASE: 8.7<br>© 2015 Ellucian Company L.P. and its affiliates.                                                           |                                     |

5. On the Select Pay Stub Year page select the calendar year from the Pay Stub Year drop down list. Click **Display**.

| Bobcat Web Account<br>COCC Student and Staff Online Services                                  | CENTRAL OREG |
|-----------------------------------------------------------------------------------------------|--------------|
| Personal Information Student Services & Financial Aid Employee                                |              |
| Select Pay Stub Year                                                                          |              |
| Delect a year for which you wish to view your pay stubs and then click View Pay Stub Summary. |              |
| Pay Stub Year: 2015 2014                                                                      |              |
| Display                                                                                       |              |
| [ Earnings History   Deductions History ]                                                     |              |

6. From the View Pay Stub Summary page, click the **Pay Stub Date** to view the View Pay Stub Detail page.

| Bobcat Web                           | Account                    | CENTRAL OREGON<br>community college      |  |  |  |  |
|--------------------------------------|----------------------------|------------------------------------------|--|--|--|--|
| Personal Information Student Service | es & Financial Aid Employe | e la la la la la la la la la la la la la |  |  |  |  |
| RETURN TO MENU EXIT                  |                            |                                          |  |  |  |  |
| View Pay Stub Summ                   | View Pay Stub Summary      |                                          |  |  |  |  |
| Dick on the underlined Pay Stub E    | ate to view the Pay Stub.  |                                          |  |  |  |  |
| Pay Stubs for 2015                   |                            |                                          |  |  |  |  |
| Pay Stub Date Pay Period Begin D     | ate Pay Period End Date    | Gross Pay Net Pay Message                |  |  |  |  |
| Nov 30, 2015 Nov 01, 2015            | Nov 30, 2015               |                                          |  |  |  |  |
| Oct 30, 2015 Oct 01, 2015            | Oct 31, 2015               |                                          |  |  |  |  |
| Sep 30, 2015 Sep 01, 2015            | Sep 30, 2015               |                                          |  |  |  |  |
| Aug 31, 2015 Aug 01, 2015            | Aug 31, 2015               |                                          |  |  |  |  |

7. The View Pay Stub Detail page appears.

| view ray Stub Det                                                                                                    | ail                |                         |                                        |                                       |        |             |
|----------------------------------------------------------------------------------------------------|--------------------|-------------------------|----------------------------------------|---------------------------------------|--------|-------------|
| Central Oregon Comm Coll                                                                                                    |                    |                         |                                        |                                       |        |             |
| 2600 NW College Way<br>Bend, Oregon 97701<br>541-383-7700                                                                                                    |                    |                         |                                        |                                       |        |             |
| Banner ID:                                                                                                    | Pay Date:          | Oct 30 2015             |                                        |                                       |        |             |
|                                                                                                    | Pay Dates          | Oct 01 2015 Oct 2:      | 2015                                   |                                       |        |             |
|                                                                                                    | Pay Periou:        | 00001, 2015-000 5.      | 1, 2015                                |                                       |        |             |
| Employee:                                                                                                    |                    |                         |                                        |                                       |        |             |
| Address:                                                                                                    |                    |                         |                                        |                                       |        |             |
|                                                                                                    | Summary   Earnings | s   Benefits, Deduction | ns and Taxes   Check o                 | or Direct Deposit                     |        |             |
| Payment Summary                                                                                                    |                    |                         |                                        |                                       |        |             |
| Type                                                                                                    | Current Period     |                         |                                        |                                       |        |             |
| Gross Amount:                                                                                                    | Junent renou       |                         |                                        |                                       |        |             |
| Total Personal Deductions:                                                                                                    |                    |                         |                                        |                                       |        |             |
| Net Amount:                                                                                                    |                    |                         |                                        |                                       |        |             |
| Total Employer Contributions:                                                                                                    |                    |                         |                                        |                                       |        |             |
| Total Employer contributions.                                                                                                    |                    |                         |                                        |                                       |        |             |
| Earnings                                                                                                    |                    |                         |                                        |                                       |        |             |
| Jop                                                                                                    |                    | Earnings                | Shift                                  | Hours or Units                        | Rate   | Amount      |
| , st                                                                                                    |                    | Regular Pay             | 1                                      |                                       |        | <u> (</u>   |
|                                                                                                    |                    |                         |                                        |                                       | Total: | \$4.,)      |
| Popofits Doductions and Tax                                                                                                    |                    |                         |                                        |                                       |        |             |
| Benefits and Deductions                                                                                                    | <u>cs</u>          |                         | Employee                               | Employer                              | Appli  | cable Gross |
| Deductions before Federal Tax                                                                                                    |                    |                         | Linployee                              | Employer                              | - Abbu | cubic dross |
| HSA Employee Contributions                                                                                                    |                    |                         | ÷+++++++++++++++++++++++++++++++++++++ | · )                                   |        | +           |
| PCA: Insurance Premium                                                                                                    |                    |                         | <del>]</del>                           |                                       |        | - 1         |
| PERS Employer Pickup                                                                                                    |                    |                         |                                        |                                       |        |             |
| PERS Employer Match on Pic                                                                                                    | kun                |                         |                                        |                                       |        |             |
| Taxes                                                                                                    | nup.               |                         | <u>1</u>                               | 1                                     |        | - 1         |
| Federal Tax                                                                                                    |                    |                         |                                        |                                       |        |             |
| FICA Medicare                                                                                                    |                    |                         |                                        |                                       |        |             |
| FICA Social Security                                                                                                    | -                  |                         |                                        |                                       |        |             |
| Oregon State Withholding Ta                                                                                                    | v                  |                         |                                        |                                       |        |             |
| State Workers Compensation                                                                                                    | ~                  |                         |                                        | /                                     |        | - 1         |
|                                                                                                    |                    |                         | ¢2.00                                  | ¢2100]                                |        | • .,        |
| Deductions after Federal Tax                                                                                                    |                    |                         |                                        |                                       |        |             |
| Health Savings Account Bank                                                                                                    |                    |                         | ·                                      | ·                                     |        | •••••       |
| Life Ins. & AD&D 1 x sal                                                                                                    |                    |                         |                                        | ;                                     |        | )           |
|                                                                                                    |                    |                         |                                        |                                       |        |             |
| Long-term Disability Insurance                                                                                                    |                    |                         |                                        |                                       |        |             |
| Long-term Disability Insurance<br>SAIF-School/Prof/Clerical8868                                                                                                    | }                  |                         |                                        |                                       |        | )           |
| Long- term Disability Insurance<br>SAIF- School/Prof/Clerical8868<br>Voluntary Life Insurance                                                                        | 3                  |                         |                                        |                                       |        |             |
| Long-term Disability Insurance<br>SAIF-School/Prof/Clerical8866<br>Voluntary Life Insurance                                                                          | 3                  | Total:                  | \$_,                                   |                                       |        | )           |
| Long- term Disability Insurance<br>SAIF-School/Prof/Clerical8866<br>Voluntary Life Insurance                                                                         | 3                  | Total:                  | \$_,                                   | ـــــــــــــــــــــــــــــــــــــ |        | )           |
| Long- term Disability Insurance<br>SAIF-School/Prof/Clerical8866<br>Voluntary Life Insurance<br>Check or Direct Deposit                                              | 3                  | Total:                  | \$_,                                   |                                       |        |             |
| Long-term Disability Insurance     SAIF-School/Prof/Clerical8866     Voluntary Life Insurance     Check or Direct Deposit     Number   Document 1                    | уре                | Total:<br>Bank Name     | \$_,<br>Accoun                         | t Type                                |        | Amount      |
| Long-term Disability Insurance   SAIF-School/Prof/Clerical8866   Voluntary Life Insurance   Check or Direct Deposit   Number Document 1                              | уре<br>            | Total:<br>Bank Name     | \$_,<br>Accoun                         | t Type                                |        | Amount      |
| Long-term Disability Insurance<br>SAIF-School/Prof/Clerical8866<br>Voluntary Life Insurance<br>Check or Direct Deposit<br>Number Document 1                          | 3<br>ype           | Total:<br>Bank Name     | \$_,                                   | t Type                                | 1      | Amount      |
| Long- term Disability Insurance<br>SAIF-School/Prof/Clerical8866<br>Voluntary Life Insurance<br>Check or Direct Deposit<br>Number Document T                         | уре<br>            | Total:<br>Bank Name     | \$_,<br>Accoun                         | t Type                                |        | Amount      |
| Long-term Disability Insurance<br>SAIF-School/Prof/Clerical8866<br>Voluntary Life Insurance<br>Check or Direct Deposit<br>Number Document T                          | 3<br>Yype<br>      | Total:<br>Bank Name     | 4 -, Accoun                            | t Type                                |        | Amount      |
| Long-term Disability Insurance<br>SAIF-School/Prof/Clerical8866<br>Voluntary Life Insurance<br>Check or Direct Deposit<br>Number Document 1<br><br>Printer Friendly  | Summary   Earnings | Total:<br>Bank Name     | 4 -, Accoun                            | t Type                                |        | Amount      |
| Long- term Disability Insurance<br>SAIF-School/Prof/Clerical8866<br>Voluntary Life Insurance<br>Check or Direct Deposit<br>Number Document 1<br><br>Printer Friendly | ype<br>            | Total:<br>Bank Name     | Accoun                                 | t Type                                |        | Amount      |

8. To print the pay stub in a user-friendly format, scroll to the bottom of the page and click the **Printer Friendly** button. A new page will open. From the File menu of the page, select Print.

| File | Edit              | View     | Envoritor  | Tools     | Help   |                                        |           |                |        |                  |
|------|-------------------|----------|------------|-----------|--------|----------------------------------------|-----------|----------------|--------|------------------|
| Lue  | Eun               | VIEW     | ravontes   | 10015     | пер    |                                        |           |                |        |                  |
| C    |                   |          | amm Call   |           |        |                                        |           |                |        |                  |
| 260  |                   | College  | Wav        |           |        |                                        |           |                |        |                  |
| Ber  | nd, Ore           | gon 9    | 7701       |           |        |                                        |           |                |        |                  |
| 541  | -383-7            | 700      |            |           |        |                                        |           |                |        |                  |
| Ba   | nner              | ID:      |            |           | Pay Da | te: Oct 30, 2015                       |           |                |        |                  |
| SS   | N/SIN             | I/TIN:   |            |           | Pav Pe | riod: Oct 01, 2015-Oct 31, 2015        |           |                |        |                  |
| Em   | nlove             |          |            |           |        | ······································ |           |                |        |                  |
|      | pioy              |          |            |           |        |                                        |           |                |        |                  |
| Ad   | dress             | :        |            |           |        |                                        |           |                |        |                  |
|      |                   |          |            |           |        |                                        |           |                |        |                  |
| Pav  | ment              | Summ     | arv        |           |        |                                        |           |                |        |                  |
| Туре | 1110111           |          | с,<br>С    | urrent Pe | riod   |                                        |           |                |        |                  |
| Gros | s Amou            | nt:      |            |           |        |                                        |           |                |        |                  |
| Tota | l Perso           | nal Dedu | ctions:    |           |        |                                        |           |                |        |                  |
| Net  | Amount            |          |            |           |        |                                        |           |                |        |                  |
| Tota | l Emplo           | yer Cont | ributions: |           |        |                                        |           |                |        |                  |
|      |                   |          |            |           |        |                                        |           |                |        |                  |
| Ear  | nings             |          |            |           |        |                                        | -         |                |        |                  |
| Job  |                   |          |            |           |        | Earnings                               | Shift     | Hours or Units | Rate   | Amount           |
|      |                   |          |            |           |        | Regular Pay                            | 1         |                | Tabal  |                  |
|      |                   |          |            |           |        |                                        |           |                | rotal: |                  |
| Ban  | afite             | Dadua    | tions and  | Tawar     |        |                                        |           |                |        |                  |
| Ben  | ents,<br>afite an | d Deduci | tions and  | laxes     |        |                                        | Employee  | Employer       |        | Applicable Gross |
| Ded  | uctions           | hefore F | odoral Tay |           |        |                                        | Linkiokee | cilipioyer     |        | Applicable Gloss |

9. Close the printer-friendly page by clicking the **Return to Previous** link at the bottom of the page.

|                                             | go / tecourte partie         |           |              |      |        |
|---------------------------------------------|------------------------------|-----------|--------------|------|--------|
| Life Ins. & AD                              | D&D 1 x sal                  |           |              |      |        |
| Long-term Di                                | isability Insurance          |           |              |      |        |
| SAIF-School,                                | /Prof/Clerical8868           |           |              |      |        |
| Voluntary Life                              | e Insurance                  |           |              |      |        |
|                                             |                              | Total:    |              | **** |        |
|                                             |                              |           |              |      |        |
| Check or Dire                               | ect Deposit                  |           |              |      |        |
| Check or Dire<br>Number                     | oct Deposit<br>Document Type | Bank Name | Account Type |      | Amount |
| Check or Dire<br>Number                     | ct Deposit<br>Document Type  | Bank Name | Account Type |      | Amount |
| Check or Dire<br>Number                     | oct Deposit<br>Document Type | Bank Name | Account Type |      | Amount |
| Check or Direct<br>Number<br>Return to Prev | ct Deposit<br>Document Type  | Bank Name | Account Type |      | Amount |

10. Click the **RETURN TO MENU** link at the top of the page to return to the Pay Information page. Or, click **EXIT** to close Bobcat Web.

| Bobcat Web                                                                            | Account                                                         | CENTRAL OREG<br>community college |
|---------------------------------------------------------------------------------------|-----------------------------------------------------------------|-----------------------------------|
| Personal Information Student Services<br>RETURN TO MENU EXIT<br>View Pay Stub Detail  | s & Financial Aid Employee                                      |                                   |
| Central Oregon Comm Coll<br>2600 NW College Way<br>Bend, Oregon 97701<br>541-383-7700 |                                                                 |                                   |
| Banner ID:<br>SSN/SIN/TIN:                                                            | Pay Date: Oct 30, 2015<br>Pay Period: Oct 01, 2015-Oct 31, 2015 |                                   |